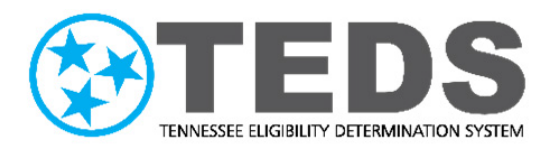

# Member Portal Account Creation and Recovery Reference Guide

Version: 4.0 Updated: 10/26/2021

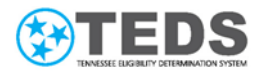

## **Table of Contents**

| Purpose                            | 3  |
|------------------------------------|----|
| Processing Steps – Create Account  | 3  |
| Processing Steps – Reset Password  | 8  |
| Processing Steps – Forgot Username | 12 |

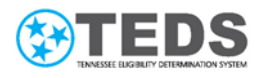

#### Purpose

The *Member Portal Account Creation and Recovery Guide* is a reference document intended for staff and partners assisting members looking to apply for benefits or check their existing benefits within the Tennessee Eligibility Determination System (TEDS) Member Portal, or TennCare Connect. This guide details, step by step, how to create an account or recover an existing account by either retrieving the username, or by resetting the password.

#### Processing Steps – Create Account

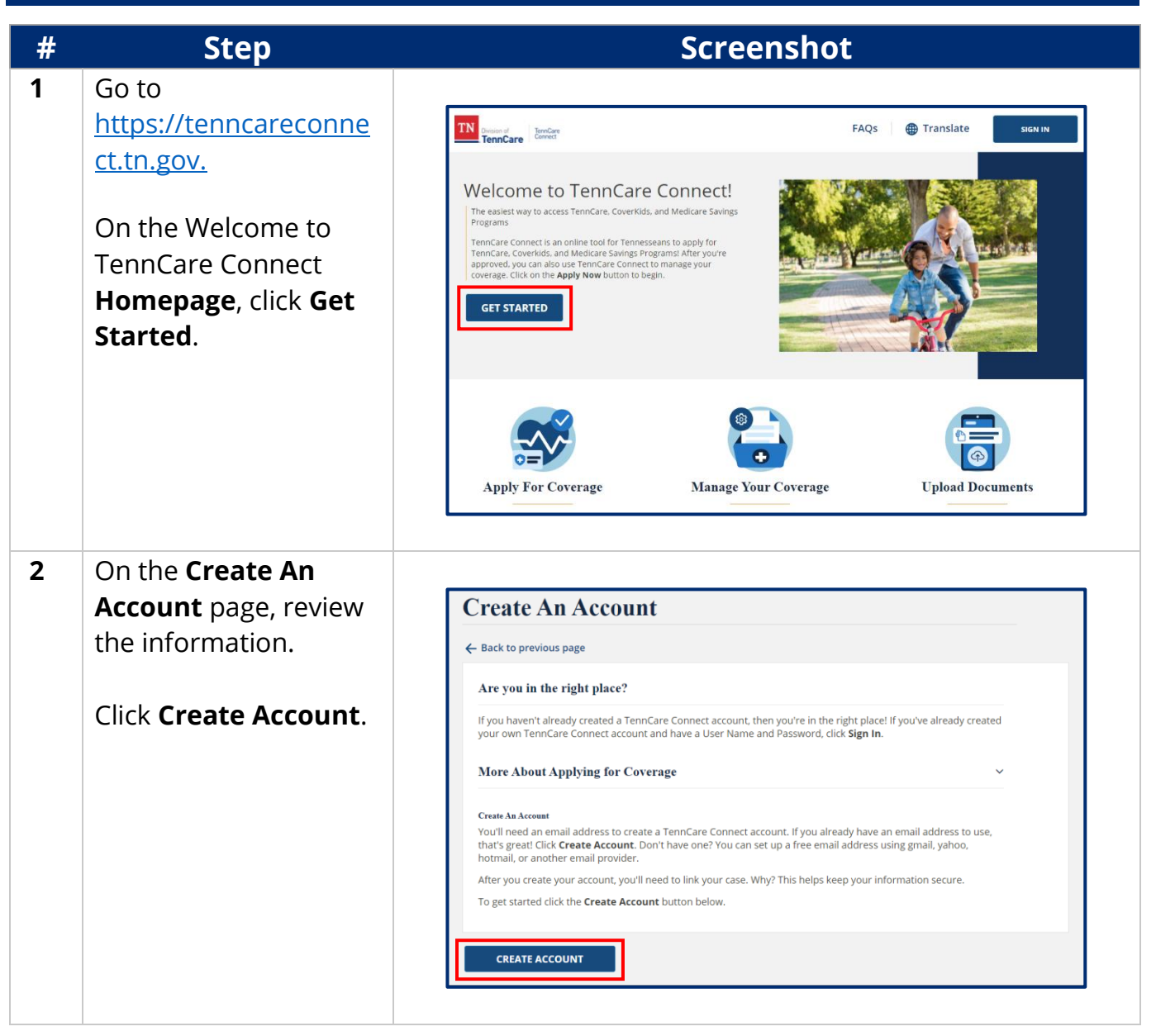

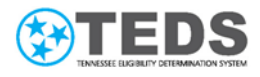

| 3 | On the <b>Registration</b> |                                                                                                    |
|---|----------------------------|----------------------------------------------------------------------------------------------------|
|   | page, in the <b>Create</b> | Registration                                                                                                    |
|   | Your Account section,      | ← Back to previous page                                                                                                    |
|   | enter a <b>Username</b> ,  | Create Your Account                                                                                                    |
|   | First Name, Last           | *Username                                                                                                    |
|   | Name, Email Address,       | *First Name                                                                                                    |
|   | and <b>Confirm Email</b>   |                                                                                                    |
|   | Address.                   | *Last Name                                                                                                    |
|   |                            | *Email Address ()                                                                                                    |
|   |                            | name@example.com                                                                                                    |
|   |                            | name@example.com                                                                                                    |
|   |                            | We will send a verification link to the email address above. You must click the verification link before your account will be<br>created. Click the "Web Policies" link in the footer to read about our privacy policies. |
|   |                            |                                                                                                    |
| 4 | In the <b>Create a</b>     |                                                                                                    |
| - | <b>Password</b> section.   | Create a Password                                                                                                    |
|   | enter your <b>Password</b> | Be sure to follow the password guidelines below when creating a new password. The guidelines will appear on the right to let                                                                                              |
|   | and Confirm                | you know if you have met all of the guidelines.                                                                                                    |
|   |                            | *Password Enter Password @ Password Guidelines:                                                                                                    |
|   | the password               | *Confirm Password Must be between 8-32 characters in length                                                                                                    |
|   |                            | Confirm Password  Must include at least one upper case letter (A-Z)                                                                                                    |
|   | requirements until         | Must include at least one lower case letter (a-z) Must include at least one number (0-9)                                                                                                    |
|   | they are all met.          | Must include at least one special character (I\$#,&@~^*+&dt=>)                                                                                                    |
|   |                            |                                                                                                    |
|   |                            |                                                                                                    |
| 5 | In the <b>Select Your</b>  |                                                                                                    |
|   | Security Questions         | Select Your Security Questions                                                                                                    |
|   | section, select a          | Select a question from each drop down and then provide the answer. Each answer must be different and use at least 3                                                                                                    |
|   | Question from the          | characters, men click the <b>Next</b> button.                                                                                                    |
|   | drop-down menu and         | *First Question Pick an option                                                                                                    |
|   | enter a different          | *Answer                                                                                                    |
|   | Answer three times.        | *Second Question                                                                                                    |
|   |                            | Pick an option 🗸                                                                                                    |
|   | Note: Answers must         | *Answer                                                                                                    |
|   | be at least three          | *Third Question                                                                                                    |
|   | characters can include     | Pick an option    Answer                                                                                                    |
|   | numbers and special        |                                                                                                    |
|   |                            | I'm not a robot                                                                                                    |
|   | characters, and cannot     | Plane Tone<br>Plane Tone                                                                                                    |
|   | be similar.                | NEXT                                                                                                    |
|   |                            |                                                                                                    |

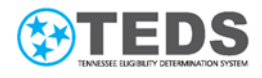

| Clie | ck the box next to    |                                                                                                    |
|------|-----------------------|----------------------------------------------------------------------------------------------------|
| ľm   | n not a robot. If you | Salact Your Security Questions                                                                                                    |
| 210  |                       | Section Security Questions                                                                                                    |
| die  |                       | Select a question from each drop down and then provide the answer. Each answer must be different and use at least 3 characters. Then click the <b>Next</b> button.                                                                                                    |
| pic  | tures, respond to     | *First Question                                                                                                    |
| the  | e request.            | On what street is your grocery store?                                                                                                    |
|      |                       | *Answer                                                                                                    |
|      |                       | 1st Ave.                                                                                                    |
|      |                       | *Second Question                                                                                                    |
|      |                       | Where is your favorite place to vacation?                                                                                                    |
|      |                       | *Answer                                                                                                    |
|      |                       | Nashville                                                                                                    |
|      |                       | *Third Question                                                                                                    |
|      |                       | what is your lavorite dessert?                                                                                                    |
|      |                       | *Answer                                                                                                    |
|      |                       | Chicking Care                                                                                                    |
|      |                       | i'm not a robot                                                                                                    |
|      |                       | Incur Lova<br>Brazy - Yene                                                                                                    |
|      |                       | NEXT                                                                                                    |
|      |                       |                                                                                                    |
|      |                       |                                                                                                    |
| Clie | ck <b>Next</b> .      |                                                                                                    |
| Clie | ck <b>Next</b> .      | Select Your Security Questions                                                                                                    |
| Cli  | ck <b>Next</b> .      | Select Your Security Questions Select a question from each drop down and then provide the answer. Each answer must be different and use at least 3 characters. Then click the Next button.                                                                                                    |
| Cli  | ck <b>Next</b> .      | Select Your Security Questions Select a question from each drop down and then provide the answer. Each answer must be different and use at least 3 characters. Then click the Next button. First Question                                                                                                    |
| Cli  | ck <b>Next</b> .      | Select Your Security Questions Select a question from each drop down and then provide the answer. Each answer must be different and use at least 3 characters. Then click the Next button.  First Question On what street is your grocery store?                                                                                                    |
| Cli  | ck <b>Next</b> .      | Select Your Security Questions Select a question from each drop down and then provide the answer. Each answer must be different and use at least 3 characters. Then click the Next button.  First Question On what street is your grocery store?  Answer                                                                                                    |
| Cli  | ck <b>Next</b> .      | Select Your Security Questions Select a question from each drop down and then provide the answer. Each answer must be different and use at least 3 characters. Then click the Next button.  First Question On what street is your grocery store?  Answer Ist Ave.                                                                                                    |
| Cli  | ck <b>Next</b> .      | Select Your Security Questions         Select a question from each drop down and then provide the answer. Each answer must be different and use at least 3 characters. Then click the Next button.         *First Question         On what street is your grocery store?         *Answer         1st Ave.         *Second Question                                                                                                    |
| Cli  | ck <b>Next</b> .      | Select Your Security Questions         Select a question from each drop down and then provide the answer. Each answer must be different and use at least 3 characters. Then click the Next button.         *First Question         On what street is your grocery store?         *Answer         Ist Ave.         *Second Question         Where is your favorite place to vacation?                                                                                                    |
| Cli  | ck <b>Next</b> .      | Select Your Security Questions         Select a question from each drop down and then provide the answer. Each answer must be different and use at least 3 characters. Then click the Next button.         *First Question         On what street is your grocery store?         *Answer         1st Ave.         *Second Question         Where is your favorite place to vacation?         *Answer                                                                                                    |
| Cli  | ck <b>Next</b> .      | Select Your Security Questions         Select a question from each drop down and then provide the answer. Each answer must be different and use at least 3 characters. Then click the Next button.         *First Question         On what street is your grocery store?         *Answer         1st Ave.         *Second Question         Where is your favorite place to vacation?         *Answer         Nashville                                                                                                    |
| Cli  | ck <b>Next</b> .      | Select Your Security Questions         Select a question from each drop down and then provide the answer. Each answer must be different and use at least 3 characters. Then click the Next button.         *First Question         On what street is your grocery store?         *Answer         1st Ave.         *Second Question         Where is your favorite place to vacation?         *Answer         Nashville         *Instrume         *Third Question                                                           |
| Cli  | ck <b>Next</b> .      | Select Your Security Questions         Select a question from each drop down and then provide the answer. Each answer must be different and use at least 3 characters. Then click the Next button.         *First Question         On what street is your grocery store?         *Answer         1st Ave.         *Second Question         Where is your favorite place to vacation?         *Answer         Nashville         *Init Question         What is your favorite dessert?                                       |
| Cli  | ck <b>Next</b> .      | Select Your Security Questions         Select a question from each drop down and then provide the answer. Each answer must be different and use at least 3 characters. Then click the Next button.         *First Question         On what street is your grocery store?         *Answer         1st Ave.         *Second Question         Where is your favorite place to vacation?         *Answer         Nashville         *Third Question         What is your favorite dessert?         *Answer                      |
| Cli  | ck <b>Next</b> .      | Select Your Security Questions         Select a question from each drop down and then provide the answer. Each answer must be different and use at least 3 characters. Then click the Next button.         *First Question         On what street is your grocery store?         *Answer         1st Ave.         *Second Question         Where is your favorite place to vacation?         *Answer         Nashville         *Third Question         What is your favorite dessert?         *Answer         Collate cake |
| Cli  | ck <b>Next</b> .      | Select Your Security Questions   Select a question from each drop down and then provide the answer. Each answer must be different and use at least 3 characters. Then click the Next button.   *First Question   On what street is your grocery store?   *Answer   1st Ave.   *Second Question   Where is your favorite place to vacation?   *Answer   Nashville   *Third Question   What is your favorite dessert?   *Answer   chocolate cake                                                                             |
| Cli  | ck <b>Next</b> .      | Select Your Security Questions   Select a question from each drop down and then provide the answer. Each answer must be different and use at least 3 characters. Then click the Next button.   *first Question   On what street is your grocery store?   *Answer   Ist Ave.   *Second Question   Where is your favorite place to vacation?   *Answer   Nashville   *Third Question   What is your favorite dessert?   *Answer   throw it is your favorite dessert?   *Conclust cake                                        |

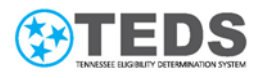

| 8 | On the <b>Success!</b> page,                                                                                                    |                                                                                                    |
|---|----------------------------------------------------------------------------------------------------|----------------------------------------------------------------------------------------------------|
| _ | note that an email was<br>sent to the email<br>address used to<br>register. Although the<br>user can return to the<br>login page, they cannot<br>log into their account<br>until validating the<br>email address.                             | FAQs       Translate       SON IN         Success!         Nour account has been created! We've sent a verification link to the email you used to create your account. Check your email and click on the link to verify your email address and confirm your account.         Back to Login I                                                                                                    |
|   | <b>Note</b> : If the user did<br>not receive the email,<br>check the junk mail<br>folder. If it's not there,<br>the user can trigger a<br>new email and link by<br>clicking <b>Back to login</b><br>and signing in to<br>return to this page. |                                                                                                    |
| 9 | Once the user locates<br>the email in their<br>inbox, click the<br>verification link to<br>complete the<br>registration.                                                                                                    | Envision of TennCare Connect         Email Notification for Account Registration         To finish setting up your account, click on the registration link below to verify your email address.         This link can be used for testname.072021@gmail.com. The username for this account is TESTNAME072021.         https://sit-web.tcc.tenncare.tn.gov/registerLink?loginAttribute=         Jew4T4CCVrFK50pbPTMzdlp0W2Txhm2W&reasonCode=01&token=         826949924724610&langcd=EN&verify=Y         Need help? Call us at 855-259-0701. |

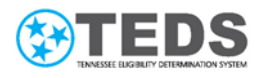

| 10 | When the <b>Success!</b><br>page is displayed, the<br>user's account is<br>successfully created. | FAQs @ Translate SIGN IN Success!                                                                                                    |
|----|--------------------------------------------------------------------------------------------------|----------------------------------------------------------------------------------------------------|
|    | Click <b>Back to Login</b> to<br>login and apply for or<br>view benefits.                        | Registration Successful         Your account is confirmed! Click the button below to return to the homepage to login.         Back to Login ⊕ |

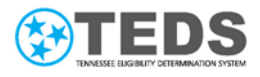

## Processing Steps - Reset Password

| # | Step                                                                                | Screenshot                                                                                                    |
|---|-------------------------------------------------------------------------------------|----------------------------------------------------------------------------------------------------|
| 1 | Go to<br>https://tenncareconne<br>ct.tn.gov.                                        | FAQS Translate                                                                                                    |
|   | On the Welcome to<br>TennCare Connect<br><b>Homepage</b> , click <b>Sign</b><br>In. | The easiest way to access TernCare. CoverKids, and Medicare Savings<br>Programs<br>ThermCare. Connects an online tool for Tennesseans to apply for<br>TernCare. CoverKids, and Medicare Savings Programs / After you're<br>poprover, you can also uise TernCare. Connect to manage your<br>coverage. Click on the Apply New button to begin. |
|   |                                                                                     | Apply For Coverage Manage Your Coverage Upload Documents                                                                                                    |
| 2 | On the <b>TennCare</b>                                                              |                                                                                                    |
|   | Connect Sign In page,                                                               |                                                                                                    |
|   | click Forgot Password.                                                              |                                                                                                    |
|   |                                                                                     | TennCare Connect Sign In                                                                                                    |
|   |                                                                                     | *Username/Email Address<br>Username/Email Address                                                                                                    |
|   |                                                                                     | *Password<br>Password ©                                                                                                    |
|   |                                                                                     | I'm not a robot                                                                                                    |
|   |                                                                                     | LOGIN                                                                                                    |
|   |                                                                                     | Forgot Password Forgot Username Create An Account                                                                                                    |
|   |                                                                                     |                                                                                                    |

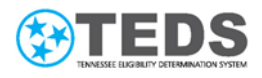

| 3 | On the <b>Forgot</b>            |                                                      |
|---|---------------------------------|------------------------------------------------------|
|   | Password page, enter            | Forgot Password                                      |
|   | the <b>Username</b> or          | Back to previous page                                |
|   | Email Address used to           | Forgot Password                                      |
|   | create the account.             | *Enter your Username or Email Address                |
|   |                                 |                                                      |
|   |                                 | I'm not a robot                                      |
|   |                                 | NEXT                                                 |
| 4 | Click the box next to           |                                                      |
|   | <b>I'm not a robot</b> . If you | Forgot Password                                      |
|   | are asked to select             |                                                      |
|   | pictures, respond to            | Formal Password                                      |
|   | the request.                    | *Enter your Username or Email Address                |
|   |                                 | Testname072021                                       |
|   |                                 | I'm not a robot                                      |
|   |                                 | NEXT                                                 |
| 5 | Click <b>Next</b> .             |                                                      |
| - |                                 | Forgot Password                                      |
|   |                                 | ← Back to previous page                              |
|   |                                 | Forgot Password                                      |
|   |                                 | *Enter your Username or Email Address Testname072021 |
|   |                                 | V I'm not a robot                                    |
|   |                                 | NEXT                                                 |
|   |                                 |                                                      |

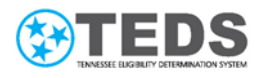

| 6 | On the <b>Forgot</b>                                                                                                    |                                                                                                    |
|---|----------------------------------------------------------------------------------------------------|----------------------------------------------------------------------------------------------------|
|   | <b>Password</b> page, note<br>that an email was sent<br>to the email address<br>used to register with<br>instructions to reset<br>the password.           | Forgot Password         Password Reset Link Sent         Instructions to reset your password have been sent to the email used to create your account.         Back to Login -@                                                                                                    |
|   | <b>Note</b> : If the user did<br>not receive the email,<br>check the junk mail<br>folder. If it is not there,<br>repeat steps 1-5 to<br>send a new email. |                                                                                                    |
| 7 | Once the user locates<br>the email in their<br>inbox, click the link to<br>set a new password.                                                            | Division of CennCare         Connect    Email Notification for Password Reset Mu have asked to reset your password. Click on the link to set a new password for your account. https://sit-web.tcc.tenncare.tn.gov/passwordLink?loginAttribute= 8s834NrEIsu63uxUPnAILt5aCl1dK29x&reasonCode=03&token= 0448447074355825&langcd=EN&verify=Y What if you didn't ask to reset your password? Call us right away at 855-259- 0701 so we can help secure your account. |

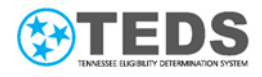

| 8  | On the <b>Set New</b><br><b>Password</b> page, enter<br>a new <b>Password</b> and<br><b>Confirm Password</b> ,<br>following the password<br>requirements until<br>they are all met. | Forgot Password         Be sure to follow the password guidelines below when entering a new password.         *Password         *confirm Password         *confirm Password         Confirm Password         *wast include at least one lower case letter (A-2)         Must include at least one lower case letter (A-2)         Must include at least one number (D-9)         Must include at least one special character         (St#,&@~^*_++<=>) |
|----|----------------------------------------------------------------------------------------------------|----------------------------------------------------------------------------------------------------|
| 9  | Click <b>Next</b> .                                                                                                    | Forgot Password         Set New Password         Be sure to follow the password guidelines below when entering a new password.         *Password         *Password         *Confirm Password         ************************************                                                                                                    |
| 10 | When the <b>Success!</b><br>page is displayed, the<br>user's password has<br>been changed.<br>Click <b>Back to Login</b> to<br>login with the new<br>password.                      | Success!<br>Password Updated Successfully<br>Your password has been updated!<br>Back to Login @                                                                                                    |

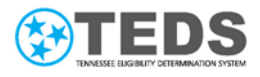

### **Processing Steps - Forgot Username**

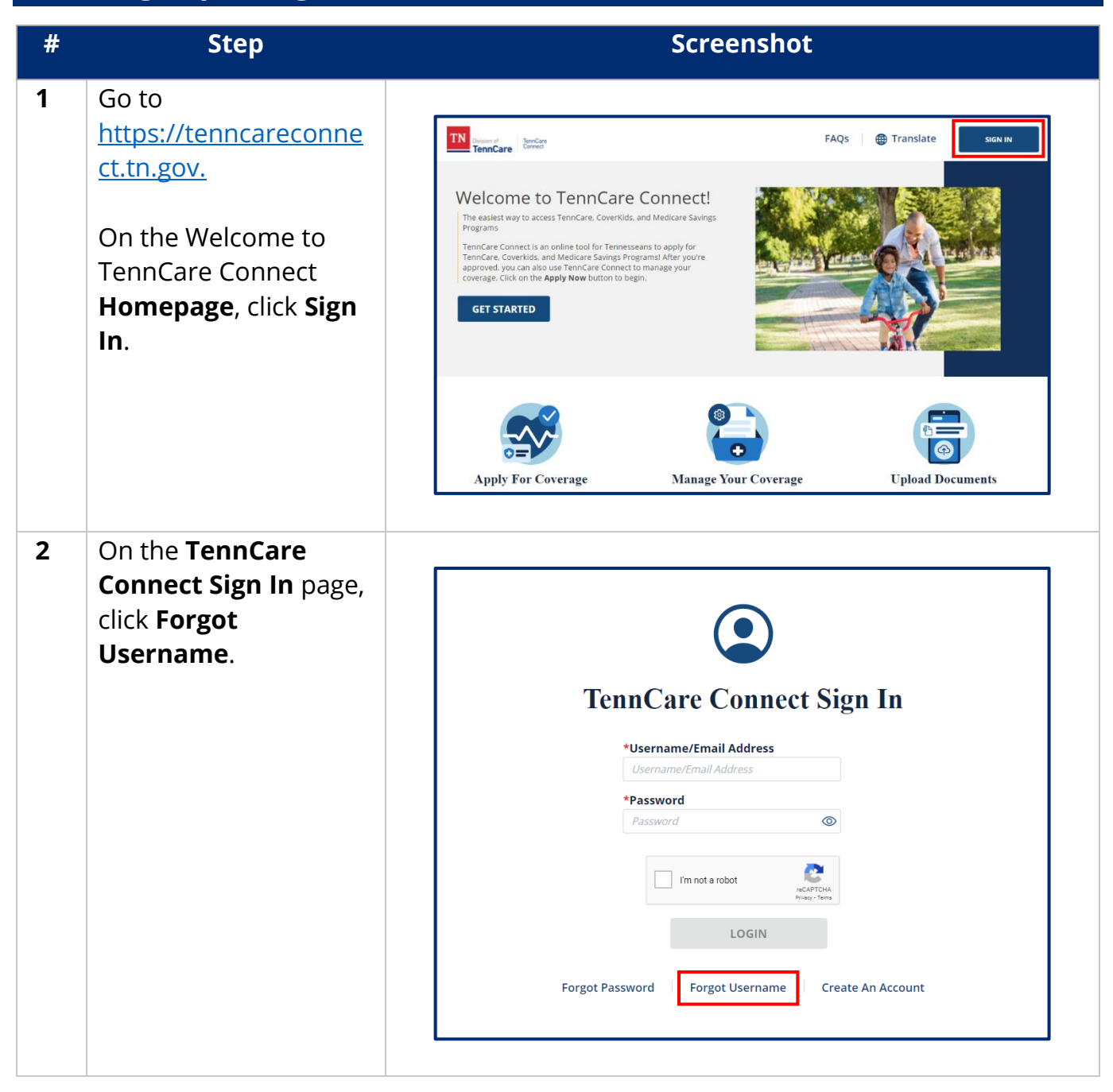

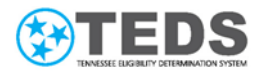

| 3 | On the <b>Forgot</b>            |                                                                                                    |
|---|---------------------------------|----------------------------------------------------------------------------------------------------|
|   | <b>Username</b> page, enter     | Forgot Username                                                                                          |
|   | the Email Address               | ← Back to previous page                                                                                  |
|   | used to create the              | Forgot Username                                                                                          |
|   | account.                        | *Enter the email address used for this account. We'll send your username to that email. name@example.com |
|   |                                 | I'm not a robot                                                                                          |
|   |                                 | NEXT                                                                                                    |
| 4 | Click the box next to           |                                                                                                    |
|   | <b>I'm not a robot</b> . If you | Forgot Username                                                                                          |
|   | are asked to select             | ← Back to previous page                                                                                  |
|   | pictures, respond to            | Forgot Username                                                                                          |
|   | the request.                    | *Enter the email address used for this account. We'll send your username to that email.                  |
|   |                                 | Testname.072021@gmail.com                                                                                |
|   |                                 | I'm not a robot                                                                                          |
|   |                                 | NEXT                                                                                                    |
| 5 | Click <b>Next</b> .             |                                                                                                    |
| - |                                 | Forgot Username                                                                                          |
|   |                                 |                                                                                                    |
|   |                                 |                                                                                                    |
|   |                                 | *Enter the email address used for this account. We'll send your username to that email.                  |
|   |                                 | Testname.072021@gmail.com                                                                                |
|   |                                 | ✓ fm not a robot<br>web#7504<br>house * house                                                            |
|   |                                 | NEXT                                                                                                    |
|   |                                 |                                                                                                    |

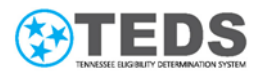

| 6 | On the <b>Forgot</b><br><b>Username</b> page, note<br>that an email was sent<br>to the email address<br>used to register that<br>includes the<br>username.<br>Click <b>Back to Login</b> to | Forgot Username         If the email you entered is used for this account, you will get an email that includes your username.         Back to Login 1                                                                                              |
|---|----------------------------------------------------------------------------------------------------|----------------------------------------------------------------------------------------------------|
|   | Note: If the user did<br>not receive the email,<br>check the junk mail<br>folder. If it is not there,<br>repeat steps 1-5 to<br>send a new email.                                           |                                                                                                    |
| 7 | Once the user locates<br>the email in their<br>inbox, the username is<br>displayed.                                                                                                    | TennCare Connect         Email Notification for Username         Your TennCare Connect username is TESTNAME072021.         What if you didn't ask us to send your Username? Call us right away at 855-259-0701 so we can help secure your account. |